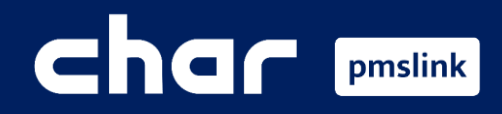

1 Alcance de la integración

- 2 Configuración previa centralita
- 3 Configuración del dispositivo: Alcatel PBX
- 4 Logs del sistema / Incidencias habituales

Guía formación para Alcatel OXE

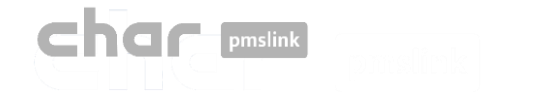

# 1) Alcance de la integración

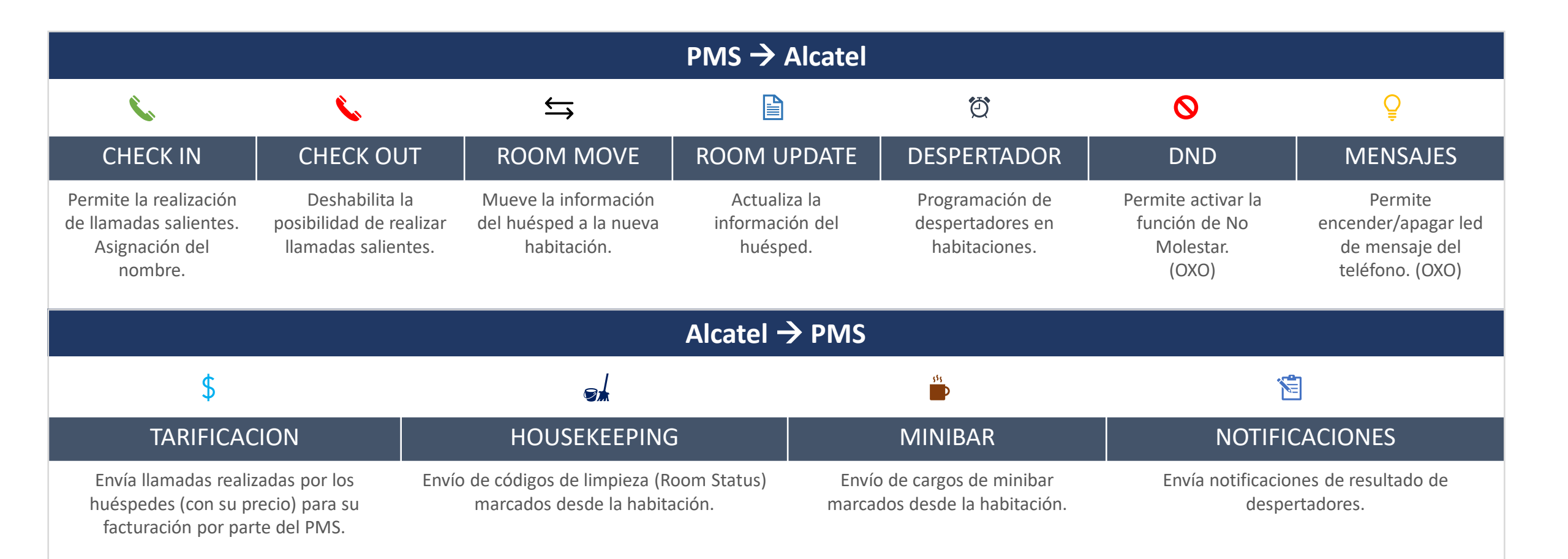

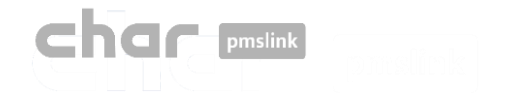

A continuación, se detallan la configuración a aplicar en centralita

# TCP/IP

- Hotel Mode
- Computer union:
  - Connection protocol: MASTER
  - Server numbers: 0 (importante)
  - IP: CPU address of OXE/4400

Además, es necesario asegurarse de que la licencia AHL esté activa y de que las extensiones estén configuradas correctamente como habitación. Estos pasos son imprescindibles para garantizar un funcionamiento óptimo.

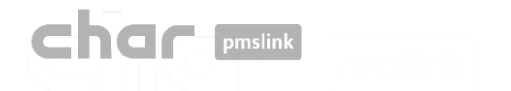

# 2 Añadir dispositivo: Alcatel OXE

Para iniciar la configuración del dispositivo, ejecute el monitor PMSlink monitor 'pmslkmtr.exe', que se encuentra ubicado de manera predeterminada en el directorio C:\charwin\utile\pmslink.

La contraseña de acceso es: master

Una vez abierto, seleccione menú "PMS link" → 'Links' > 'Devices' >

- 'Alcatel PBX OmniPCX Entreprise AHL (TCPIP/RS232) Si las extensiones son <= 5 dígitos.</li>
- 'Alcatel PBX OmniPCX Entreprise AHL 8 Digits (TCPIP/RS232) Si las extensiones son >5 dígitos.
   'Apply'

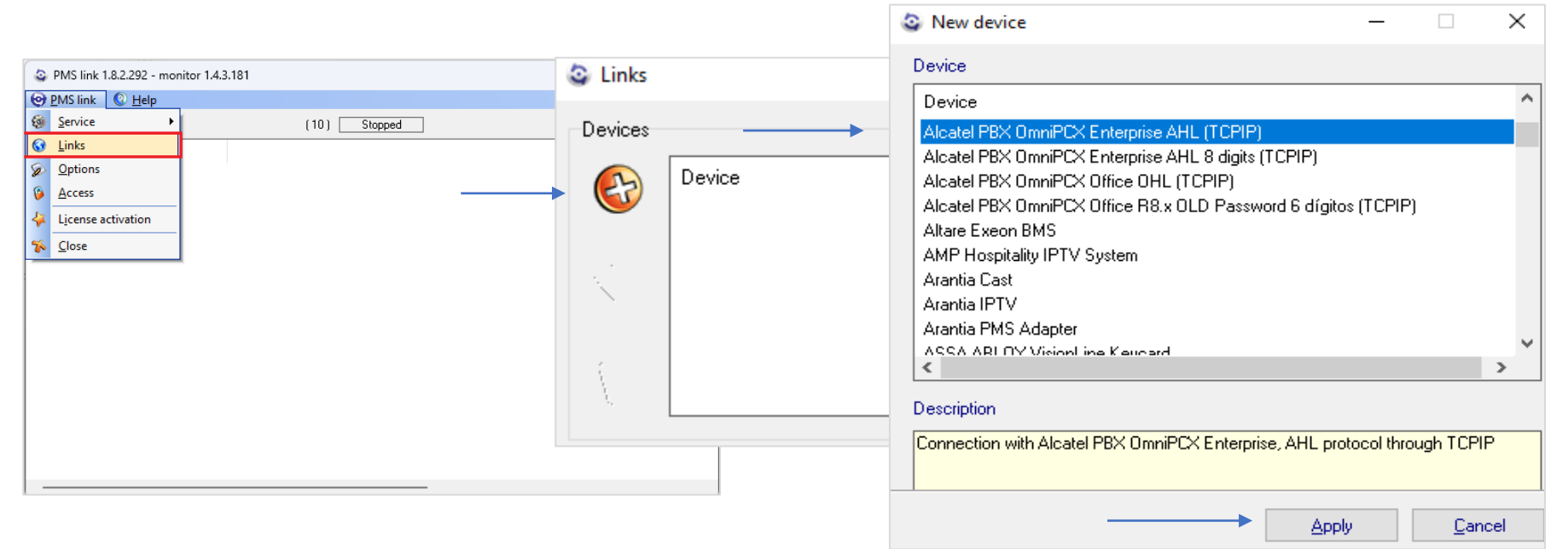

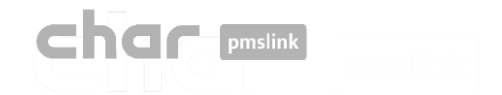

# 3 Configuración del dispositivo: Alcatel PBX

 Haga doble clic en el dispositivo 'Alcatel PBX OmniPCX Entreprise AHL (TCPIP)' '

Se abrirá un panel con cuatro pestañas principales:

- Description
- Organization
- Settings
- Advanced

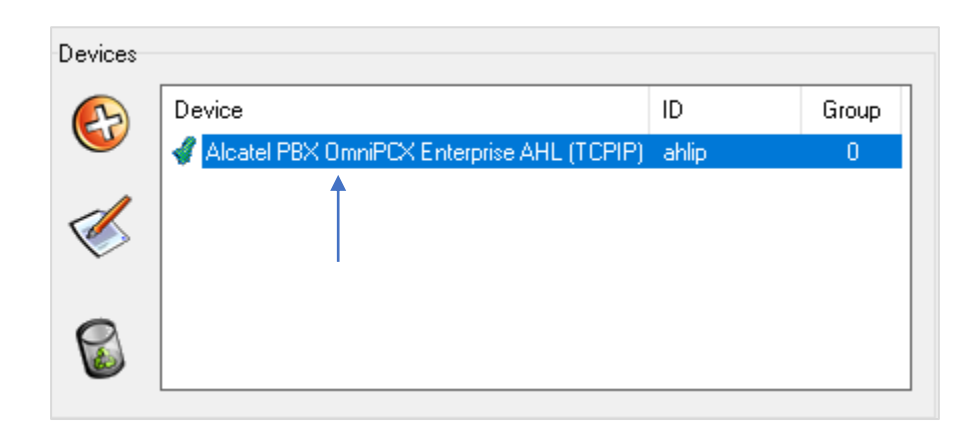

| Alcatel                                                                                               | PBX OmniPC>                                                                                      | (Enterpris                           | e AHL (TCPIP                                     | P) 1.6.2.319 soporte2 F                 | R2000 (MASTER) |   | -   |                    | $\times$ |
|----------------------------------------------------------------------------------------------------|--------------------------------------------------------------------------------------------------|--------------------------------------|--------------------------------------------------|-----------------------------------------|----------------|---|-----|--------------------|----------|
| Description                                                                                           | Organization                                                                                     | Settings                             | Advanced                                         |                                         |                |   |     |                    |          |
| *****************<br>Connection Ph<br>*******                                                         | www.www.www.<br>SLINK - Alcate                                                                   | ***********<br>1 PBX Omnil<br>****** | www.www.www<br>°CX Enterprise<br>www.www.www.www | ooloolooloolooloolooloolooloolooloolool |                |   |     |                    | ^        |
| Check the AHL                                                                                         | . license avail                                                                                  | able in Al                           | atel OXE / Al                                    | lcatel 4400.                            |                |   |     |                    |          |
| Driver design                                                                                         | ned by cHar for                                                                                  | 5 digit e                            | tensions, µit                                    | hout multioccupation an                 | nd voice mail. |   |     |                    |          |
| Data receivir                                                                                         | ng capabilities                                                                                  | :                                    |                                                  |                                         |                |   |     |                    |          |
| - Outgoing<br>- Inconing<br>- Internal<br>- Roon Stat<br>- Hakeup Pr<br>- Hakeup Rr<br>- Hakeup No    | calls.<br>calls.<br>calls.<br>us information<br>rogrammed.<br>mcelled.<br>suered.<br>t ansuered. |                                      |                                                  |                                         |                |   |     |                    |          |
| Data sending<br>- Guest Che<br>- Update Gu<br>- Guest Che<br>- Change Lo<br>- Activate<br>- Cancel Ha | capabilities:<br>                                                                                |                                      |                                                  |                                         |                |   |     |                    |          |
| PBX configura                                                                                         | at ion:                                                                                          |                                      |                                                  |                                         |                |   |     |                    |          |
| < Hotol F                                                                                             | lodo                                                                                             |                                      |                                                  |                                         |                |   |     |                    | >        |
|                                                                                                    |                                                                                                  |                                      |                                                  |                                         |                | A | ylq | <b>% <u>C</u>a</b> | ancel    |

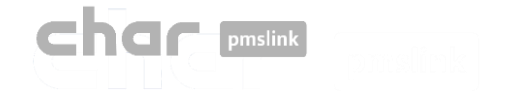

# 3) Configuración del dispositivo: Alcatel PBX

#### Pestaña: Description

En la pestaña "**Description**" se detallan las acciones que se envían y reciben entre la centralita y el servicio pmslink, los datos de los huéspedes que son procesados, los idiomas y los cambios de estado admitidos.

Además, se incluye un apartado con los datos requeridos que deberá proporcionar el técnico de la centralita para configurar el enlace y los pasos a seguir para realizar una configuración básica en el servicio.

Esta información también está disponible en los directorios:

C:\charwin\utile\pmslink\link\ una vez agregado el dispositivo y en C:\charwin\utile\pmslink\data\cnx, con el nombre "alcatel\_pbx\_oxe\_ip.txt"

| Alcatel P                                          | BX OmniPC)               | Enterpris   | E AHL (ICPIE | ') 1.0.2.319 soporte2 R200 | (MASTER) | _       |       | ~     |
|----------------------------------------------------|--------------------------|-------------|--------------|----------------------------|----------|---------|-------|-------|
| Description                                        | Organization             | Settings    | Advanced     |                            |          |         |       |       |
|                                                    |                          |             |              |                            |          |         |       | ^     |
| Data receiving                                     | capabilities             | :           |              |                            |          |         |       |       |
|                                                    |                          | -           |              |                            |          |         |       |       |
| - Outgoing c                                       | alls.                    |             |              |                            |          |         |       |       |
| - Incoming c<br>- Internal c                       | alls.<br>alls.           |             |              |                            |          |         |       |       |
| - Room Statu                                       | s information            |             |              |                            |          |         |       |       |
| - Hakeup Pro<br>- Hakeup Can                       | granned.<br>celled.      |             |              |                            |          |         |       |       |
| - Hakeup Ans                                       | uered.                   |             |              |                            |          |         |       |       |
| - накеир мот                                       | answered.                |             |              |                            |          |         |       |       |
| Data sending c                                     | apabilities:             |             |              |                            |          |         |       |       |
|                                                    |                          |             |              |                            |          |         |       |       |
| <ul> <li>Guest Chec</li> <li>Undate Gue</li> </ul> | kin.<br>st data.         |             |              |                            |          |         |       |       |
| - Guest Chec                                       | kout.                    |             |              |                            |          |         |       |       |
| - Unange Loc<br>- Activate H                       | ation.<br>akeup.         |             |              |                            |          |         |       |       |
| - Cancel Hak                                       | eup.                     |             |              |                            |          |         |       |       |
| PBX configurat                                     | ion:                     |             |              |                            |          |         |       |       |
|                                                    |                          |             |              |                            |          |         |       |       |
| - Hotel Mo                                         | de                       |             |              |                            |          |         |       |       |
| – Computer<br>– Conn                               | ounion:<br>ection protoc | ol: MASTER  |              |                            |          |         |       |       |
| - Serv                                             | er numbers: D            | (very impo  | ortant)      |                            |          |         |       |       |
| - IF:                                              | uru address o            | T UAE/ 4400 |              |                            |          |         |       |       |
| PHSLINK confid                                     | uration.                 |             |              |                            |          |         |       | ~     |
| <                                                  |                          |             |              |                            |          |         |       | >     |
|                                                    |                          |             |              |                            |          |         |       |       |
|                                                    |                          |             |              |                            |          | 🛷 Apply | 🦷 🌾 🖸 | ancel |

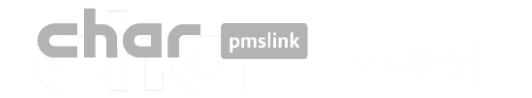

# 3) Configuración del dispositivo: Alcatel PBX

### Pestaña: Organization>Directory

Para crear los departamentos y agregar las extensiones correspondientes, siga estos pasos:

Diríjase a la pestaña "Organization" y haga clic en "Directory".

A continuación, seleccione la opción "Add" para crear el departamento necesario, como, por ejemplo, "Department", y luego agregue las extensiones requeridas.

Puede agregar una única extensión o un rango de extensiones consecutivas según sea necesario.

Si la extensión no coincide con la habitación, puede realizar una traslación:

- "Address" ingrese la extensión que desea asignar.
- "Name" ingrese el nombre de la habitación correspondiente.

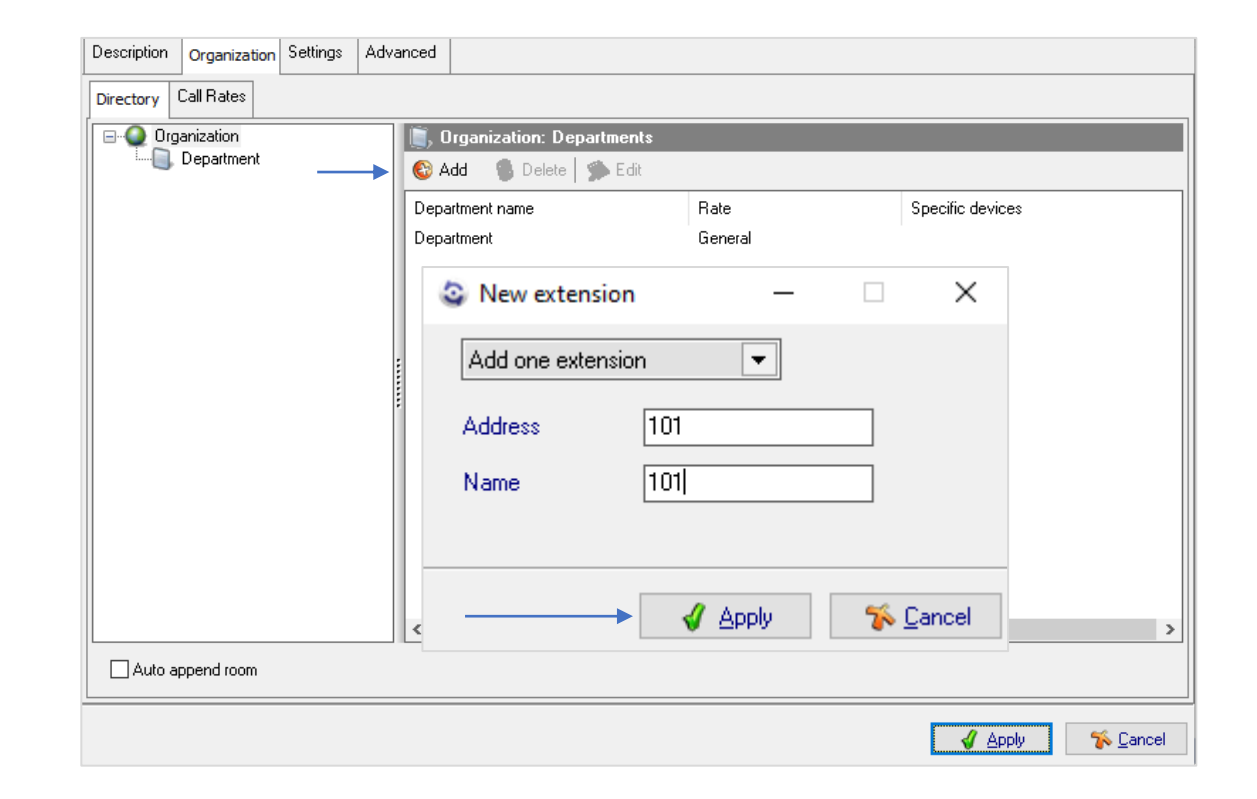

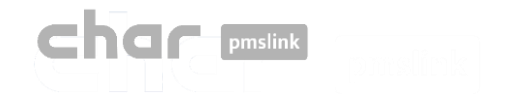

# 3 Configuración del dispositivo: Alcatel PBX

## Pestaña: Organization>Call Rates>General

Desactive la opción **"Process meter pulses**" en función si la centralita proporciona la duración de llamada en segundos y minutos.

- Para ello, seleccione "Edit", desmarcar y "Apply"
- Si lo desea, es posible retrasar el tiempo de cálculo en segundos, introduciendo los segundos en el recuadro.

| Description | Organization | Settings | Advanced                                                           |                                                                                                    |                          |                     |                  |
|-------------|--------------|----------|--------------------------------------------------------------------|----------------------------------------------------------------------------------------------------|--------------------------|---------------------|------------------|
| Directory C | all Rates    |          |                                                                    |                                                                                                    |                          |                     |                  |
| 🚱 Add       | S Delete     |          | 🛄 General                                                          |                                                                                                    |                          |                     |                  |
| Rates       |              |          | General Ra                                                         | es Destinations                                                                                                    |                          |                     |                  |
| Leneral     | _            |          | Name G<br>Type of me<br>Proces<br>Meter<br>Calcula<br>Pro<br>Delay | eneral<br>ter<br>: meter pulses<br>bulse unit cost<br>te meter<br>cess meter pulse as connec<br>o start calculation (sec) | 1,0000000<br>t flag<br>0 |                     |                  |
|             |              |          |                                                                    |                                                                                                    |                          |                     |                  |
|             |              |          |                                                                    |                                                                                                    |                          | <br>🗳 <u>А</u> рріу | 🌾 <u>C</u> ancel |

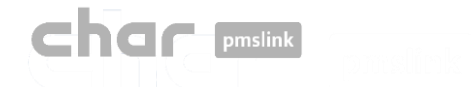

## Pestaña: Organization>Call Rates>Rates

En "**Rates**" se debe configurar el tipo de destino Nacional, internacional, gratuito, especial, etc.

- Para ello, seleccione "Add", escriba el tipo de destino en la descripción y seleccione "Apply".
- En el recuadro inferior se pueden agregar parámetros adicionales, tales como los días en los que se cobrará el precio, la fecha de inicio y fin de dicha tarificación, el precio por establecimiento de llamada, el tiempo de llamada excluido que no será cobrado, la frecuencia en segundos y el precio por unidad.

### Pestaña: Organization>Call Rates>Rates

En "**Destinations**" se añade la cabecera que se utiliza y después asocia a cada tipo de destino.

- Para ello, seleccione "**Add**", introduzca los dígitos de la cabecera correspondiente y en el menú desplegable seleccione "Rate" el tipo de destino previamente configurado.
- Asimismo, se ofrece la opción de agregar una longitud mínima desde "Min length".

| 🛄 General                 |                         |             |           |           |           |           |  |
|---------------------------|-------------------------|-------------|-----------|-----------|-----------|-----------|--|
| General Rates Destinat    | tions                   |             |           |           |           |           |  |
| Rate types                |                         |             |           |           |           |           |  |
| 🚱 Add 🛛 🚳 Delete 🏻 Ş      | 🔊 Edit                  |             |           |           |           |           |  |
| Gratuito<br>Internacional | <ol> <li>Nev</li> </ol> | v rate type |           |           | —         |           |  |
| Movil                     | Descrip                 | tion        |           |           |           |           |  |
| Nacional                  | Especi                  | al          |           |           |           |           |  |
|                           |                         |             |           | 4         | Apply     | % Cancel  |  |
| Rate : Internacional      |                         |             |           |           | 2000      |           |  |
| 🚱 Add 🔹 Delete 🛸 Edit     |                         |             |           |           |           |           |  |
| Days                      | Start                   | End         | Connect   | Exemption | Frequency | Unit cost |  |
| Mo,Tu,We,Th,Fr,Sa,Su      | 0:00:00                 | 23:59:59    | 0,0000000 | 0         | 60        | 0,6500000 |  |

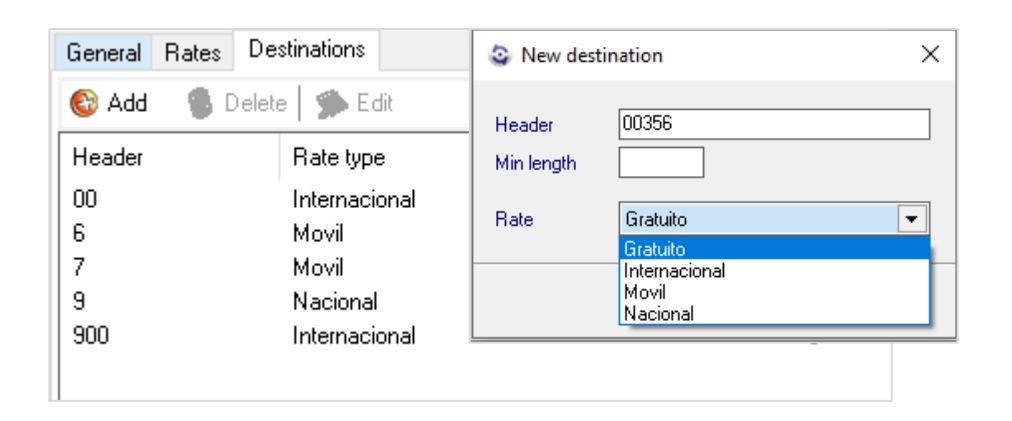

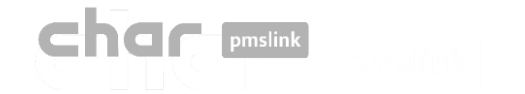

# 3 Configuración del dispositivo: Alcatel PBX

# Pestaña: Settings>Setup

Acceda a la opción "Setup" e introduzca los datos necesarios:

• **TCP device:** Introducir dirección IP: puerto 2561.

| Device TCP device                 | >  Setu                  | p |
|-----------------------------------|--------------------------|---|
| Param                             | Value                    | ^ |
| ROL                               | GUEST                    |   |
| Server (address:port)             | <address>:2561</address> |   |
| Reset if no receive data (minuts) | 240                      |   |
| Permanent link                    | YES                      |   |
| Retry connect (sec)               | 1440                     | ~ |

| General Receive protocol Rol Link (host:port) Permanent link Reset if no receive data (minuts) | Send protocol GUEST <address>:2561</address> |
|------------------------------------------------------------------------------------------------|----------------------------------------------|
| Rol<br>Link (host:port)<br>✓ Permanent link<br>Reset if no receive data (minuts)               | GUEST                                        |
|                                                                                                | 240                                          |
| Retry connect (sec)                                                                            | 1440                                         |

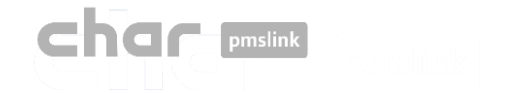

# Pestaña: Settings>Default

- **Default SITE ID**: Identificador por defecto.
- Default language: Idioma por defecto. En caso de no recibir idioma desde PMS.
- Unbar extension COS: Clase de servicio por defecto para abrir línea teléfono.
- Bar extension COS: Clase de servicio por defecto para cerra línea teléfono.
- External route access: No introducir dato
- Clear extension prefix: Eliminación del prefijo de extensión en un número de teléfono antes de enrutar llamada.

| Alcatel PBX OmniPCX Enterpri                   | se AHL (TCPIP) 1.6.2.319 soporte2 R2000 (MASTER) | -     |                          | ×     |
|------------------------------------------------|--------------------------------------------------|-------|--------------------------|-------|
| escription Organization Settings               | Advanced                                         |       |                          |       |
| Device TCP device                              | 💌 😥 Setup                                        |       |                          |       |
| Param                                          | Value                                            |       |                          |       |
| ROL                                            | GUEST                                            |       |                          |       |
| Server (address:port)                          | <address>:2561</address>                         |       |                          |       |
| Reset if no receive data (minuts)              | 240                                              |       |                          |       |
| Permanent link                                 | YES                                              |       |                          |       |
| Retry connect (sec)                            | 1440                                             |       |                          |       |
| Default     Translations       Default SITE ID |                                                  |       |                          |       |
|                                                |                                                  | Apply | <mark>%  <u>C</u></mark> | ancel |

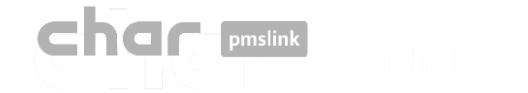

### Pestaña: Settings>Translation

En ciertos casos, es necesario realizar una traslación entre el PMS y la centralita telefónica cuando el PMS proporciona información como el idioma y la clase de servicio y estos no coinciden con el configurado en centralita.

Por ejemplo, supongamos que recibimos un check-in desde el PMS con el idioma "EA" y la clase de servicio "3", utilizando de ejemplo un PMS con protocolo FIAS

Trama check-in:

#2#GI|RN5004|GNTest|GFTest|GA230516|GD230523|GLEA|G#4372861|GSN|#3##2#RE|RN5004|**CS3|**MLN|DNN|#3#

GL = Guest Language = EA CS = Class of Service = 3

Esto enviará la siguiente trama a la centralita telefónica:

A 101 First Name Last Name 5 3 0

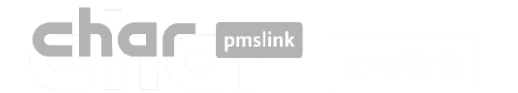

#### Pestaña: Settings>Translation>Language translation

Para realizar la traslación del Idioma

En el campo "PMS language" ingrese el idioma que llega desde el PMS. Por ejemplo, si el PMS envía "EA" para indicar inglés, ingrese "EA" en el campo "PMS language".

En el campo "CNX language" ingrese el dígito esperado por la centralita para representar el idioma.

Por ejemplo, si la centralita utiliza el número 1 para el inglés, ingrese "1" en el campo "CNX language" correspondiente.

| Language translation |              |  |  |  |  |  |
|----------------------|--------------|--|--|--|--|--|
| PMS language         | CNX language |  |  |  |  |  |
| EA                   | 1            |  |  |  |  |  |

Después de realizar la traslación, se enviará la siguiente trama:

> A 101 First Name Last Name1 5 03 0

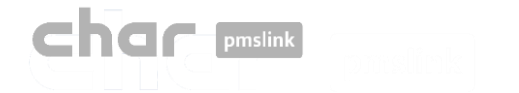

### Pestaña: Settings>Translation>Class of Service translation

Para realizar la traslación de la clase de servicio

En el campo "PMS COS" ingrese la clase de servicio que llega desde el PMS. Por ejemplo, si el PMS envía "3", ingrese "0" en el campo "PMS COS".

En el campo "CNX language" ingrese el dígito esperado por la centralita para realizar la apertura o cierre de línea con la clase de servicio correspondiente.

| Class Of Service translation |  |
|------------------------------|--|
|------------------------------|--|

| PMS COS | CNX COS |
|---------|---------|
| 0       | 00      |
| 3       | 03      |

Después de realizar la traslación, se enviará lo siguiente:

> A 101 First Name Last Name1 5 03 0

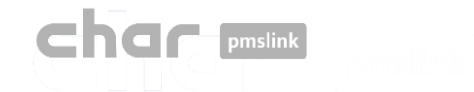

El sistema char pmslink genera logs de todas las conexiones gestionadas.

### Log de comunicaciones pmslink:

| PMS link 1   | .8.2.292 - monitor 1.4.3 | .181                                                                        | -            |             | $\times$ |
|--------------|--------------------------|-----------------------------------------------------------------------------|--------------|-------------|----------|
| PMS link     | C Help                   |                                                                             |              |             |          |
| GT2          |                          | (10) Started                                                                |              |             |          |
|              | Sender                   |                                                                             |              |             |          |
| 09:30:43:5   | LINK                     | buffer_delete (ID 1) c:\charwin\utile\pmslink\link\switchvox\data\buffer_s  | witchvox_c   | :nx.dat     |          |
| 3 09:55:48:0 | LINK                     | SERVICE RESET REQUEST FROM Opera PMS (Oracle), PBX interface (              | CPIP - RS    | 232)        |          |
| 09:55:48:2   | PMS link                 | Reset request: call service restart                                         |              |             |          |
| 09:55:48:2   | PMS link                 | AUTORUN: "autorun" "PMSlinkService" "PMSlinkService" "c:\charwin\u          | tile\pmslink | \pmslksr\   | v.exe'   |
| 09:55:48:4   | SERVICE                  | Service stop                                                                |              |             |          |
| 09:55:48:4   | SERVICE                  | Service thread terminate                                                    |              |             |          |
| 09:55:48:6   | LINK                     | Finalize Opera PMS (Oracle), PBX interface (TCPIP - RS232)                  |              |             |          |
| 09:55:48:6   | LINK                     | Destroy Opera PMS (Oracle), PBX interface (TCPIP - RS232)                   |              |             |          |
| 09:55:48:9   | LINK                     | Finalize Sangoma Switchbox pbx                                              |              |             |          |
| 09:55:49:1   | LINK                     | Destroy Sangoma Switchbox pbx                                               |              |             |          |
| 09:56:58:8   | LINK                     | Send START (ID 0) to Sangoma Switchbox pbx > IDT_BOOKING: 16/09.            | 2022 - 09:   | i5:58,cnx   | c ,id: C |
| 09:56:59:0   | LINK                     | Send END (ID 0) SKIP from Sangoma Switchbox pbx ("Skip request SKIP         | PROCESS      | : IDT_BC    | JOKIN    |
| 09:56:59:0   | LINK                     | buffer_delete (ID 0) c:\charwin\utile\pmslink\link\switchvox\data\buffer_s  | witchvox_c   | .nx.dat     |          |
| 🔀 10:00:57:3 | PMSLINK.                 | Service STOP                                                                |              |             |          |
| 0 10:01:07:3 | PMSLINK                  | Service START                                                               |              |             |          |
| 0 10:02:07:7 | LINK                     | Send START (ID 0) to Arantia IPTV > IDT_BOOKING: 16/09/2022 - 10:0          | 1:07,cnx ,i  | d: 0,addre  | n, :226  |
| 0 10:02:07:9 | LINK                     | Send END (ID 0) SKIP from Arantia IPTV ("Skip request: 24: 16/09/2022       | 10:01:07,0   | nx: ,id: 0, | addre .  |
| 10:02:07:9   | LINK                     | buffer_delete (ID 0) c:\charwin\utile\pmslink\link\arantia_iptv\data\buffer | _arantia_ipt | v_cnx.dal   | t I      |

### Logs de dispositivos pmslink:

| Rovassaapp_20220627.txt: Bloc de notas                                                                                               |                         |         |         | ×   |
|----------------------------------------------------------------------------------------------------|-------------------------|---------|---------|-----|
| Archivo Edición Egemato Ver Ayuda                                                                                                    |                         |         |         |     |
| BE-48:41:986 I process CREATE RESERVATION                                                                                            |                         |         |         |     |
| 08:48:41:987 I HTTPclient: REQUEST: URL: https://hospitality-mobile-access.assaablov.com/operator/reservation                        | 0                       |         |         |     |
| 08:48:41:987 I HTTP:lient: REQUEST: PARAMS:                                                                                          |                         |         |         | - 1 |
| 08:48:41:987/I_HTTPclient: REQUEST: METHOD: POST                                                                                     |                         |         |         |     |
| 08:48:41:987 > HTTPclient: REQUEST: EXTRA HEADERS: authorization:Token 64vacddo2265age76686osbociva03h7gukn8                         | t70boco695m3h           |         |         |     |
| 08:48:41:987 > HTTPclient: REQUEST: BODY: {"guests": [{"name": "Ni#241#a-Sav#233#h Omran Omran". "email": "238e.                     | con", "commonAcce       | ess": [ | 11.     |     |
| ["name": "Ryan Thomas", "email": "240e.com", "commonaccess": []], ("name": "Frin Chapman", "email": "250e.com", "commonaccess": []], | mAccess":[1].("         | name":  | "Any    |     |
| Peake", "enail": "263#e.com", "commonAccess": []}], "externalId": "155597", "start": "2022-06-13", "end": "2022-06-17"               | "accessPoint":          | *103*}  |         |     |
| 88:48:41:988 > HTTPclient: REQUEST: EXECUTE                                                                                          |                         |         |         |     |
| 08:48:42:134 T HTTPclient: OPEN                                                                                                    |                         |         |         |     |
| 08:48:42:491 ( HTTPclient: REQUEST response: CODE: 202 Accepted                                                                      |                         |         |         |     |
| 08:48:42:491 ( HTTPclient: REQUEST response: HEADERS: HTTP/1.1 202 Accepted#13##10#Date: Mon. 27 Jun 2022 00                         | :48:42 GMT#13##3        | 10#Cor  | tent-   |     |
| Type: application/vnd.assaablov.mobile-access.operator-4.8+ison#13##18#Content-Length: 113#13##18#Connection                         | : keep-alive#134        | **10*0  | ache-   |     |
| Control: no-rache#13##19##cress-Control-Expose-Headers: Location#13##18##18##18#                                                     |                         |         |         |     |
| BE:48:42:492 < HTTPclient: REQUEST response: DATA: {"location":"/operator/result/d1680a6f-5797-4250-b932-2a6                         | 7e393a054", "off:       | set":   |         |     |
| {"value":100."unit":"NILLISECONDS"}}                                                                                                 |                         |         |         |     |
| 08:48:42:492 [IHTTPclient: CLOSE                                                                                                    |                         |         |         |     |
| 08:48:43:484 I ASSA GET RESULT                                                                                                    |                         |         |         |     |
| 08:48:43:484 [ HTTPclient: REQUEST: URL: https://hospitality-mobile-access.assaablov.com/operator/result/did                         | 80a6f-5797-4250         | -b932-  |         |     |
| 2a67e393a054                                                                                                    |                         |         |         |     |
| 08:48:43:484 [ HTTPclient: REQUEST: PARAMS:                                                                                          |                         |         |         |     |
| 08:48:43:484 I HTTPclient: REQUEST: METHOD: GET                                                                                      |                         |         |         |     |
| 08:48:43:484]>[HTTPclient: REQUEST: EXTRA HEADERS: authorization:Token 64vacddq2265agg76686osbpcjva03h7qukn8                         | t70bopp695m3h           |         |         |     |
| 08:48:43:485 > HTTPclient: REQUEST: BODY:                                                                                            |                         |         |         |     |
| 08:48:43:485 > HTTPclient: REQUEST: EXECUTE                                                                                          |                         |         |         |     |
| 08:48:43:675 I HTTPclient: OPEN                                                                                                    |                         |         |         |     |
| 08:48:43:731 < HTTPclient: REQUEST response: CODE: 200 OK                                                                            |                         |         |         |     |
| 08:48:43:731 < HTTPclient: REQUEST response: HEADERS: HTTP/1.1 200 OK#13##10#Date: Mon, 27 Jun 2022 06:48:43                         | GMT#13##18#Cont         | tent-T  | ype:    |     |
| application/vnd.assaabloy.mobile-access.operator-4.0+json#13##10#Content-Length: 51#13##10#Connection: keep-                         | alive#13##10#Car        | che-Co  | introl: |     |
| no-cache, no-transform#13##10#Vary: Accept-Encoding#13##10##13##10#                                                                  |                         |         |         |     |
| 08:48:43:731 < [HTTPclient: REQUEST response: DATA: {"status":"INVALID-DATE", "response": {"message":""}}                            |                         |         |         |     |
| 08:48:43:732]I HTTPclient: CLOSE                                                                                                    |                         |         |         |     |
| 08:48:43:732 I ASSA GET RESULT - RESULT: OK                                                                                          |                         |         |         |     |
| 08:48:43:732 E process CREATE RESERVATION ERROR: NULL reservation id                                                                 |                         |         |         |     |
| 08:48:43:732 [process CREATE RESERVATION ERROR: DATA_ERROR - {"status":"INVALID-DATE", "response": {"message                         | <pre>(*:**)}</pre>      |         |         |     |
| 08:48:43:738 > SEND ALERT : "D" "javier.querol@char.es" "ERROR when creating reservation 155597" "ERROR whe                          | n creating reser        | rvatic  | in      |     |
| 155597 for room 103" "c:\charwin\utile\pmslink\link\assaappcnx.cnx" "c:\charwin\utile\pmslink\link\assaapp\t                         | race\mail_alert         | 1-      |         |     |
| 08:48:43:738 I BOOKING PROCESS RESULT: DATA_ERROR                                                                                    |                         |         |         | ÷,  |
| 1 1                                                                                                    | Windows (CRUP)          | LITE-A  |         |     |
| LITTLE CAMPTERS 1 1 10078                                                                                                    | transferration (county) |         |         |     |

En **pmslink Monitor**, se detallan los eventos sobre las comunicaciones entre dispositivos.

El registro se almacena en archivos logs. Son archivos de texto estándar. El log de comunicaciones pmslink se encuentra en:

Logs de comunicaciones pmslink:

C:\charwin\utile\pmslink\trace\pmslink

**Logs del dispositivo integrado** (PMS, IPTV, PBX, Hotspot, ...): C:\charwin\utile\pmslink\link\<**PMS/Sistema/equipo>**\trace P

El uso de estos logs facilita la detección de incidencias, y el reporte de las mismas se deben realizar al soporte técnico de char: https://charpmslink.com/helpdesk/

Todos los archivos de logs son almacenados durante 30 días.

# 

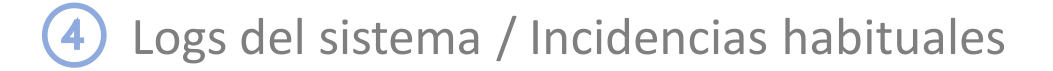

| Incidencia                                                                                              | Posible causa                                                                                                | Solución                                                                                                    |
|----------------------------------------------------------------------------------------------------|----------------------------------------------------------------------------------------------------|----------------------------------------------------------------------------------------------------|
| No se actualizan los datos<br>del huésped o abre/cierra la<br>línea después del checkin y<br>check-out. | Varias causas, recomendamos revisar log<br>especifico ubicado en<br>C:\charwin\utile\pmslink\link\centralita | <ol> <li>El número de habitación registrado no coincide con el esperado por la centralita</li> <li>Fallo en conexión con la centralita. Revisar la conexión de red y comprobar si los puertos usados en la configuración tienen una regla creada de entradasalida y si la dirección IP es alcanzable desde el equipo.</li> <li>En el registro específico de la centralita, tenemos la capacidad de ver en la respuesta (reply) un mensaje que nos indica si ha ocurrido algún error o qué está sucediendo. Para interpretar este registro, es necesario utilizar el documento de diapositivas "Respuestas de Centralitas".</li> <li>Revisar traslaciones de idioma y clase de servicio.</li> </ol> |
| No funciona el despertador.                                                                             | La habitación no es encuentra en checkin o existen discrepancias en la fecha/horario.                        | Además de las posibles causas mencionadas anteriormente para el problema de actualización de checkin, check-out y líneas, es importante verificar que la hora de la centralita sea correcta y que la fecha y hora de programación del despertador desde el PMS también sean precisas.                                                                                                    |

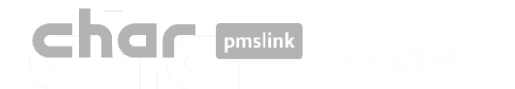

# Logs del sistema / Incidencias habituales

## Pestaña: Respuestas centralita

Aquí se muestra un ejemplo en el cual se observa el mensaje "NG" al final de la trama al enviar una modificación para la extensión 9009:

00:10:51:964<|#2#M 9009 MOLNLYCKE - 13 ABRIL1 5 6A#3# 00:10:51:964|<|#6##2#R 9009INV **NG**0A#3#

"**NG**" significa "*Refuse modification Invalid room extension number (out of range)*". Ver tabla "Lista de posibles Reply" en siguiente diapositiva.

Esto indica que la extensión 9009 no existe o está fuera del rango válido.

Con esta información, podemos esclarecer que es necesario realizar una traslación o agregar la extensión en cuestión para solucionar el problema.

## En <mark>este caso,</mark>

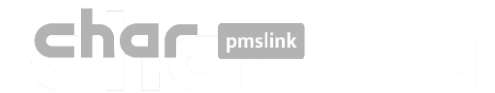

# Lista de posibles Reply

| Status: "Jx" |                                                 |
|--------------|-------------------------------------------------|
| x=G          | Invalid room extension number (out of range)    |
| x=A          | Unavailable room extension (already checked-in) |
| x=N          | Name too short (the name lenght must be > 2)    |
| x=X          | Exceeding Phone Book capacity                   |
| x=Q          | Unreachable database                            |

| Status: "Nx" |                                              |  |
|--------------|----------------------------------------------|--|
| x=G          | Invalid room extension number (out of range) |  |
| x=A          | Unavailable room extension (not checked-in)  |  |
| x=P          | Invalid or unavailable guest password        |  |
| x=N          | Name too short (the same lenght must be >2)  |  |
| x=Q          | Unreachable database                         |  |